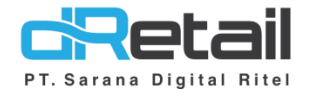

# MPOS (Resto Single Cashier & Retail) – Web & Android

**Guidebook Plugin** 

# PT Sarana Digital Ritel

**Prepared By** Hana Hanifah Dwi Sulistiyani

PT. Sarana Digital Ritel 8 Juli 2021

Guidebook MPOS dRetail

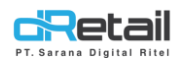

## Daftar Isi

| DESKRIPS | SI                                                 | 3  |
|----------|----------------------------------------------------|----|
| CARA KE  | RJA FITUR PADA WEBSITE                             | 4  |
| Plug-in  |                                                    | 4  |
| A. Onli  | ine Payment                                        | 4  |
| 1.1      | Menambah Pengajuan Wallet QRIS                     | 6  |
| 1.2      | Menambatkan TID pada Device                        | 9  |
| 1.3      | Edit Data Pengajuan Wallet QRIS                    |    |
| 1.4      | Menambah device baru untuk Outlet                  |    |
| B. Onli  | ine Order                                          |    |
| 1.1      | Mendaftarkan cabang untuk menggunakan GRAB CONNECT |    |
| 1.2      | Memasukan harga khusus GRAB di cabang              | 15 |
| 1.3      | Menambah foto pada item menu                       | 16 |
| C. My    | Plugins                                            | 17 |
| 1.1      | Membuat data hour                                  | 17 |
|          |                                                    |    |

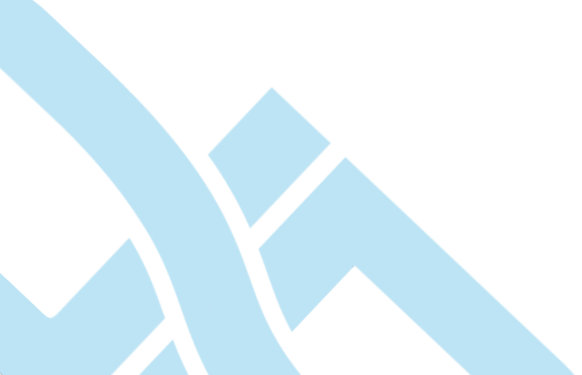

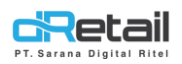

## DESKRIPSI

Buku ini berisi mengenai penjelasan penggunaan fitur Plugin pada website Backoffice dRetail

# PT Sarana Digital Ritel

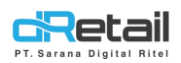

### CARA KERJA FITUR PADA WEBSITE

#### **Plug-in**

Sebelum dapat menggunkan **Online Payment** dan **Online Order** Merchant harus **mendaftarkan diri terlebih dahulu melalui fitur Plug-in**.

| BitArt Labs       | = |                           | 🕒 🔶 - Fruit Cafe -   |     |
|-------------------|---|---------------------------|----------------------|-----|
| MENU<br>Dashboard |   | Pluging                   | My Rugers            | - C |
| 👖 Company Setup   |   | r tugins                  |                      |     |
| 🛎 Membership      | - |                           |                      |     |
| 1 Menu            |   | - Online Payment          | Online Orders        |     |
| Inventory         | • |                           |                      |     |
| \$ Cash Activity  |   |                           |                      |     |
| History           | • |                           |                      |     |
| Report            | • | Any Question Suggestion 2 | <b>+6222 5204880</b> |     |
| Analyze           | • | Any question suggestion : |                      |     |
| Settings          | • |                           |                      |     |
| × Promo           |   | A                         | В                    |     |
| 🔥 Plug-in         |   |                           |                      |     |

#### A. Online Payment

Pada halaman ini user dapat **mendaftarkan Online Payment** seperti **QRIS** yang nantinya akan digunakan pada proses pembayaran pada Aplikasi dRetail. Langkah-langkah untuk mendaftarkan Online Payment akan dijelaskan sebagai berikut.

#### Petunjuk Kegiatan:

- 1. Login pada Web Admin.
- 2. Pada sidebar menu, pilih Plug-in.
- 3. Kemudian pilih Online Payment.

| BitArt Labs                                              | =       | (the second second second second second second second second second second second second second second second s | <b>—</b> -     | Fruit Care + |
|----------------------------------------------------------|---------|----------------------------------------------------------------------------------------------------|----------------|--------------|
| MENU<br>Company Setup<br>Membership<br>Menu<br>Inventory | • • • • | Plugins Online Payment Online Orders                                                                            |                | My Plugins   |
| • History                                                | 1       |                                                                                                    |                |              |
| Report                                                   | ÷.      |                                                                                                    |                |              |
| C Analyze                                                | -       | Any Question/Suggestion ?                                                                                       | <b>\$</b> +622 | 2 5204880    |
| Settings                                                 |         |                                                                                                    |                |              |
| × Promo                                                  |         |                                                                                                    |                |              |
| 🔥 Plug-in                                                |         |                                                                                                    |                |              |

#### 4. Pilih QRIS

letai

| BitArt Labs                                                                   | = |                          | A | -                 | Fruit Cafe – |
|-------------------------------------------------------------------------------|---|--------------------------|---|-------------------|--------------|
| MENU                                                                          |   | < Plugins                |   |                   |              |
| <ul> <li>Analyze</li> <li>Settings</li> <li>Promo</li> <li>Plug-in</li> </ul> | * | Any QuestionSuggestion ? |   | <b>%</b> +6222 57 | 104880       |

5. Pada halaman ini **berisi mengenai data branch yang telah terdaftar QRIS.** Data company, branch, dan device yang akan didaftarkan untuk online payment ini harus dimasukkan terlebih dahulu kemudian selanjutnya lakukan pengajuan wallet.

| Dashboard       | - |        |                       |             |                     |                     |                            |          |          |       |  |
|-----------------|---|--------|-----------------------|-------------|---------------------|---------------------|----------------------------|----------|----------|-------|--|
| 📃 Company Setup | - |        |                       |             |                     |                     | Search                     |          |          |       |  |
| 😩 Membership    | - | No     | Cabang                | ⊕ Status    | 🗧 Tanggal Pengaluan | ÷ Tanggal Update    | Daftar Approved     Emoney | ÷ Device | ≑ Aksi ≑ |       |  |
| 11 Menu         |   |        |                       |             |                     |                     |                            |          | -        |       |  |
| Inventory       |   | 1      | AGEF HOTEL            | In Progress | 2020-05-15 10:03:01 | 2020-05-15 10:03:01 | SHOPEEPAY                  | 1        | le Li    |       |  |
| S Cash Activity |   | 2      | CABANG BARU           | In Progress | 2020-05-15 09:59:36 | 2020-05-15 09:59:36 |                            | 1        | ß        |       |  |
| History         |   |        |                       |             |                     |                     | OTTOPAY, GoPay,            |          |          |       |  |
| Report          |   | 3      | DEMO KASIR            | Approved    | 2020-05-28 13:13:00 | 2020-05-28 13:13:00 | SHOPEEPAY,<br>CIMBNIAGA    | 3        | C' 🗆     |       |  |
| Analyze         | - |        |                       |             |                     |                     |                            |          |          |       |  |
| Settings        |   | Showin | g 1 to 3 of 3 entries |             |                     | l                   |                            | Previou  | a 1 Next | 11 11 |  |
| × Promo         |   |        |                       |             |                     |                     |                            |          |          |       |  |
| 🔥 Plug-in       |   |        |                       |             |                     |                     |                            |          |          |       |  |
|                 |   |        |                       |             |                     |                     |                            |          |          |       |  |

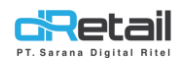

#### 1.1 Menambah Pengajuan Wallet QRIS

Langkah-langkahnya akan dijelaskan sebagai berikut.

1. Pilih dan pastikan terlebih dahulu device pada branch yang akan didaftarkan untuk menggunakan QRIS.

| BitArt Labs                              | =      |            |                   |                    |        | <b>1</b>   | BitArt Labs -<br>Staff Id : 1644 |
|------------------------------------------|--------|------------|-------------------|--------------------|--------|------------|----------------------------------|
| MENU<br>Dashboard                        |        |            |                   |                    |        |            |                                  |
| Company Setup                            |        | K Manage   | Device            |                    |        | Need He    | lp?Quick Guide                   |
| 11 Menu                                  | -      |            |                   | Search             |        |            |                                  |
| S Cash Activity                          | •      | No. Licens | e Device Identity | Branch             | Status | Expire     | Action                           |
| <ul><li>History</li><li>Report</li></ul> | -      | 1          | cc.79:cf.6a:d2:a7 | FASUTOFUDO TESTING | In-Use | 2020-09-27 | +                                |
| Analyze                                  | -      | 2.         | 356104085522415   | KASIR WAITER LUL   | In-Use | 2019-10-31 | +                                |
| <ul><li>Settings</li><li>Promo</li></ul> |        | 3.         | ec3dfd75/51:34    | GAME ARTIST        | In-Use | 2020-12-31 | +                                |
| n Plug-in                                |        | 4          | ec.3dfd:75:51:04  | GAME ARTIST        | In-Use | 2021-03-17 | +                                |
| Billing                                  | (Tone) | 5.         | 356344071461323   | GAME ARTIST        | In-Use | 2029-01-06 | +                                |
|                                          | Ð      | 6.         | 358525072385804   | FASUTOFUDO TESTING | In-Use | 2019-10-31 | +                                |

2. Setelah device terdaftar pada device setup, selanjutnya masuk pada halaman menu **Plug-in**  $\rightarrow$  **QRIS** . Klik<sup>( $\bigcirc$ )</sup> untuk menambahkan Pengajuan Wallet QRIS.

| BitArt Labs      | = |         |                       |             |                     |                    |                 | 👬 S      | arana Pactindo – |   |  |
|------------------|---|---------|-----------------------|-------------|---------------------|--------------------|-----------------|----------|------------------|---|--|
| MENU             |   |         |                       |             |                     |                    |                 |          |                  | K |  |
| Dashboard        | - |         |                       |             |                     |                    |                 |          |                  |   |  |
| 🛛 Company Setup  |   |         |                       |             |                     |                    | Search          |          |                  |   |  |
| 👛 Membership     |   |         | Colores               | ¢           | ÷                   | ÷                  | Daftar Approved | 0 Derter | 6                |   |  |
| 1 Menu           |   | NO      | Cabang                | Status      | Tanggal Pengajuan   | Tanggai Opdate     | Emoney          | Device   | AKSI             |   |  |
| Inventory        |   | 1       | AGEF HOTEL            | In Progress | 2020-05-15 10:03:01 | 2020-05-15 10:03:0 | 01 SHOPEEPAY    | 1        | C 🖸              |   |  |
| \$ Cash Activity |   | 2       | CABANG BARU           | In Progress | 2020-05-15 09:59:36 | 2020-05-15 09:59:3 | 36 -            | 1        | ß                |   |  |
| 3 History        |   |         |                       |             |                     |                    | OTTODAY C-D-    |          |                  |   |  |
| Report           | - | 3       | DEMO KASIR            | Approved    | 2020-05-28 13:13:00 | 2020-05-28 13:13:0 | 00 SHOPEEPAY,   | 3        | er 🗆             |   |  |
| Analyze          |   |         |                       |             |                     |                    | CIMBNIAGA       |          |                  |   |  |
| Settings         | - | Showing | g 1 to 3 of 3 entries |             |                     |                    |                 | Previous | 1 Next           |   |  |
| × Promo          |   |         |                       |             |                     |                    |                 |          |                  |   |  |
| 🗼 Plug-in        |   |         |                       |             |                     |                    |                 |          |                  |   |  |

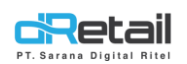

3. Klik **Tambah Outlet**, pilih Branch (Outlet) kemudian pilih jumlah device yang akan didaftarkan. Catatan: Jumlah device yang bisa didaftarkan hanya sebanyak device yang terdaftar di Device Setup.

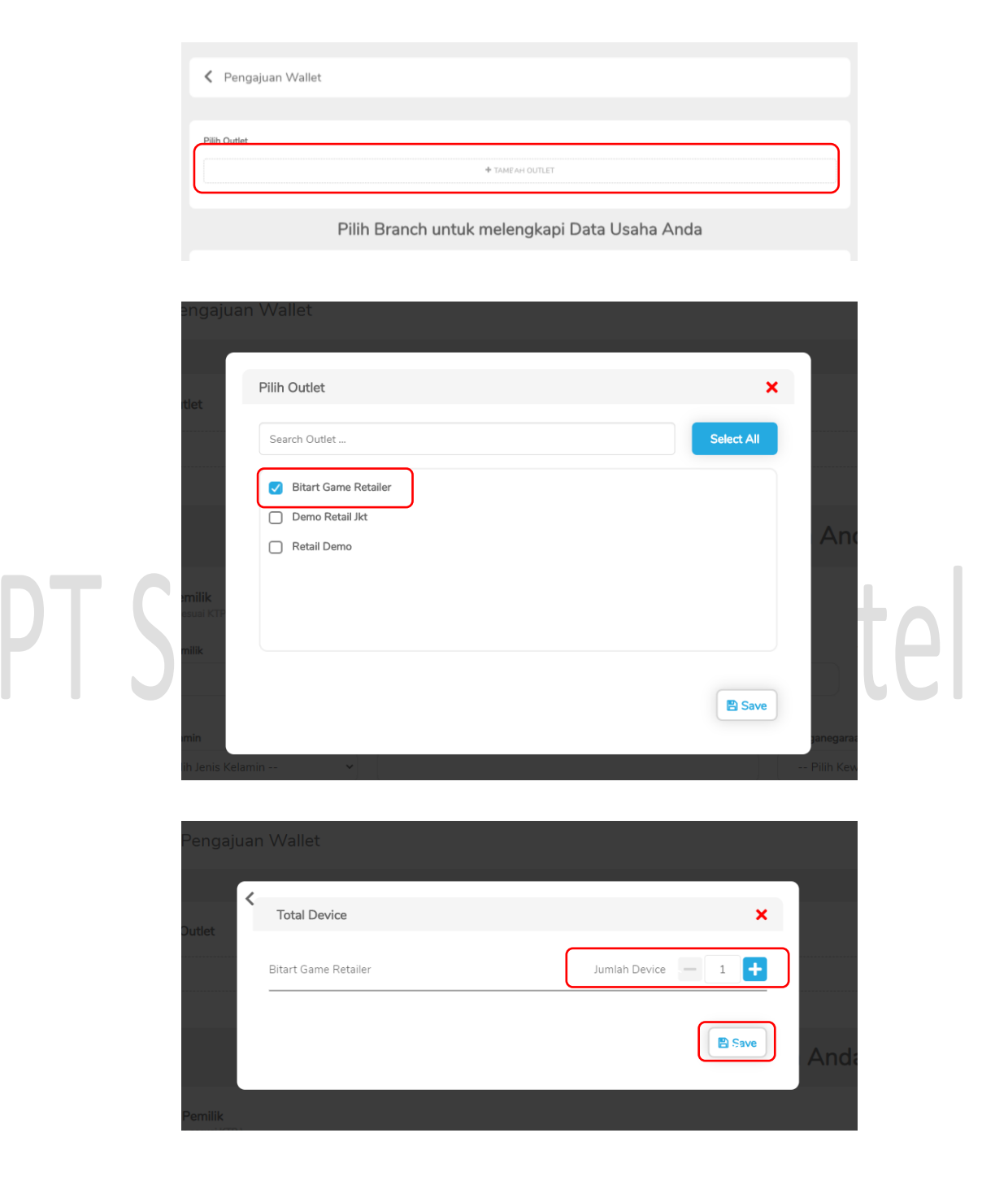

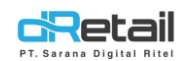

#### 4. Isi semua form pendaftaran, kemudian klik tombol Simpan.

| BitArt Labs                                | =          |                                |                    |                        | <mark>প্রচি</mark> ন্ন<br>আল | Sarana Pactindo - |
|--------------------------------------------|------------|--------------------------------|--------------------|------------------------|------------------------------|-------------------|
| MENU<br>Dashbaard                          |            |                                |                    |                        |                              |                   |
| Company Setup                              | ÷.         | Pengajuan Wallet               |                    |                        |                              |                   |
| 🛎 Membership                               | 1          |                                |                    |                        |                              |                   |
| Inventory                                  |            | Pilih Outlet                   |                    |                        |                              |                   |
| S Cash Activity<br>History                 | 1          |                                | + TAMB             | BAH OUTLET             |                              |                   |
| Report                                     |            |                                |                    |                        |                              |                   |
| <ul><li>Analyze</li><li>Settings</li></ul> |            | Pilih Brar                     | nch untuk mele     | ngkapi Data            | Usaha Anda                   |                   |
| × Promo                                    |            | Data Pemilik                   |                    |                        |                              |                   |
| Billing                                    | New        | (isi data sesual KTP)          |                    | Tempat Labir           | Tanggal Labir                |                   |
|                                            | <b>(1)</b> |                                |                    |                        | dd/mm/yyyy                   |                   |
|                                            |            | Jenis Kelamin Pekerjaa         | n                  |                        | Kewarganegaraan              |                   |
|                                            |            | Pilih Jenis Kelamin 🗸          |                    |                        | Pilih Kewarganegaraan        | ~                 |
|                                            |            | Alamat Pemilik                 |                    |                        |                              |                   |
|                                            |            |                                |                    |                        |                              |                   |
|                                            |            | Provinsi                       |                    | Kota                   |                              |                   |
|                                            |            |                                |                    |                        |                              |                   |
|                                            |            | Kecamatan                      |                    | Kelurahan/Desa         |                              |                   |
|                                            |            |                                |                    |                        |                              |                   |
|                                            |            | Kode Pos                       |                    |                        |                              |                   |
|                                            |            | No KTD Demilik                 |                    |                        |                              |                   |
|                                            |            |                                |                    |                        |                              |                   |
|                                            |            | No. Handphone                  |                    |                        |                              |                   |
|                                            |            | +62 •                          |                    |                        |                              |                   |
|                                            |            |                                |                    |                        |                              |                   |
|                                            |            | Nomor NPWP                     |                    | Nama di NPWP           |                              |                   |
|                                            |            |                                |                    |                        |                              |                   |
|                                            |            | Alamat di NPWP                 |                    |                        |                              |                   |
|                                            |            |                                |                    |                        |                              |                   |
|                                            |            | Barang / Jasa yang Dijual      |                    |                        |                              |                   |
|                                            |            |                                |                    |                        |                              |                   |
|                                            |            | Data Pakaning Hasts            |                    |                        |                              |                   |
|                                            |            | Nama Bank                      |                    | Nomor Rekening         |                              |                   |
|                                            |            |                                |                    |                        |                              |                   |
|                                            |            | Atas Nama                      |                    | Cabang                 |                              |                   |
|                                            |            |                                |                    |                        |                              |                   |
|                                            |            | Nama Penanggung Jawab Finance  |                    |                        |                              |                   |
|                                            |            |                                |                    |                        |                              |                   |
|                                            |            | Email Penanggung Jawab Finance |                    | +62 •                  |                              |                   |
|                                            |            |                                |                    |                        |                              |                   |
|                                            |            | Nama BIC Marchynt Pronaut      |                    |                        |                              |                   |
|                                            |            | Nama PIC Merchant Support      |                    |                        |                              |                   |
|                                            |            | Nama PIC Merchant Support      |                    | No Handphone PIC Merch | ant Support                  |                   |
|                                            |            | Nama PIC Merchant Support      |                    | No Handphone PIC Merch | ant Support                  |                   |
|                                            |            | Nama PPC Merchant Support      |                    | No Handphone PIC Merch | ant Support                  |                   |
|                                            |            | Nama PIC Merchaet Support      | de Ester Course Or | No Handphone PIC Merch | ent Support                  |                   |
|                                            |            | Nama PIC Merchant Support      | + Foto Cover De    | No Handphone PIC March | ant Support                  |                   |

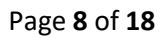

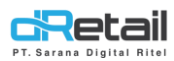

| Data Lampiran                                                                                                    | , down 1                                                         |                              |
|----------------------------------------------------------------------------------------------------|------------------------------------------------------------------|------------------------------|
| Consecution the size : OHD, formal: (angl. (pg. (peg. (por, not                                                                                                    |                                                                  |                              |
| KITAS / KTP                                                                                                    |                                                                  | NPWP                         |
| Dokumen Wajib                                                                                                    |                                                                  |                              |
| Perseorangan                                                                                                    |                                                                  |                              |
| <ul> <li>Kartu Tanda Penduduk (KTP) atau KITAS *</li> </ul>                                                                                                    |                                                                  |                              |
| Badan Hakam<br>- Karta Tanda Pendaduk (KTP) atau KTAS Direksi*<br>Homor Palok Waja Pajak (HFVP) Badan Hukam*<br>- Kara Pondan Jaha, seta pendan kinya*<br>- Sara Pondan Jaha Pendagangan (SUP) atau sejerionya<br>- Tanda Dattar Penusihaan (TDP)* | j.e                                                              |                              |
| Dengan ini saya menyatakan bahwa saya menja     Dengan mendaftar saya menyetujui ketentuan la                                                                                                    | min kebenaran data yang saya beri<br>yanan dan kebijakan dRetail | kan di dashboard dRetail dan |
|                                                                                                    |                                                                  | 🖹 Simpan                     |

5. Pengajuan Wallet berhasil ditambahkan jika data cabang dengan status In Progress tampil di daftar pengajuan wallet QRIS. Tunggu hingga pengajuan wallet QRIS berubah status menjadi Approved.

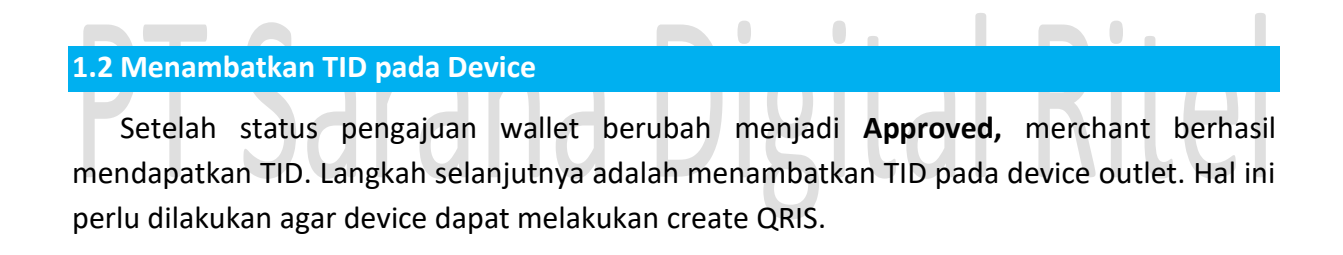

- 1. Masuk ke web admin.
- 2. Masuk pada menu QRIS, klik tombol setting TID pada device yg akan digunakan.

| BitArt Labs                                   | = |         |                     |             |                     |                    |                                              |          | Sarana Pactindo 🗸   |
|-----------------------------------------------|---|---------|---------------------|-------------|---------------------|--------------------|----------------------------------------------|----------|---------------------|
| MENU                                          |   |         |                     |             |                     |                    |                                              |          |                     |
| Dashboard                                     |   |         |                     |             |                     |                    |                                              |          |                     |
| Company Setup                                 |   |         |                     |             |                     |                    | Search                                       |          |                     |
| 👛 Membership                                  | • | No      | Cabang              | ⊕ Status    | ÷ Tanggal Pengajuan | 🗄 Tanggal Update   | ⇒ Daftar Approved<br>Emoney                  | 0 Device | ≑ <sub>Aksi</sub> ≑ |
| 1 Menu                                        | 1 | 1       | AGEF HOTEL          | In Progress | 2020-05-15 10:03:01 | 2020-05-15 10:03:0 | 1 SHOPEEPAY                                  | 1        | <b>e u</b>          |
| \$ Cash Activity                              |   | 2       | CABANG BARU         | In Progress | 2020-05-15 09:59:36 | 2020-05-15 09:59:3 | 6 -                                          | 1        | Ca'                 |
| <ul><li>&gt; History</li><li>Report</li></ul> | 1 | 3       | DEMO KASIR          | Approved    | 2020-05-28 13:13:00 | 2020-05-28 13:13:0 | OTTOPAY, GoPay,<br>0 SHOPEEPAY,<br>CIMBNIAGA | 3        | er 🗆                |
| <ul><li>Analyze</li><li>Settings</li></ul>    |   | Showing | 1 to 3 of 3 entries |             |                     |                    |                                              | Previou  | s 1 Next            |
| Promo                                         |   |         |                     |             |                     |                    |                                              |          | •                   |

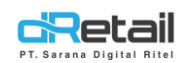

3. Setelah menekan angka pada device, kemudian akan tampil semua device yang terdaftar pada cabang.

| C | Retail          | =   |                             |            |     |          | Sarana Pactindo 🗵 |
|---|-----------------|-----|-----------------------------|------------|-----|----------|-------------------|
|   | TESTING PAC     |     | Device Demo Kasir           |            | ×   |          |                   |
|   | Super Admin     |     |                             |            |     |          |                   |
| M | IPOS Accounting |     | Device ID cc:79xtf:66:d6:2c | Select TID | ~   |          |                   |
| 0 | Dashboard       | ÷   | Device ID 00:0a:00:86:19:54 | Select TID | *   |          |                   |
|   | Company Setup   | •   | Device ID 7cc7:09:5aeccdd   | Select TID | v   |          |                   |
| - | Membership      | *   | Device ID 3531410824311359  | Select TID | *   |          |                   |
| • | Voucher         | *   | Device ID 7c:c7:09:5axeb:95 | Select TID | ×   | Device   | Aksi              |
|   | Inventory       | *   | Device ID 353147078273036   | Select TID | *   | 1        | er 🗆              |
| 5 | Cash Activity   |     | Device ID ec:3dtfd:75:32:5c | Select TID | ۷   | 1        | œ                 |
|   | Report          | ÷   | Device ID ec:3d:fd:75:52:06 | Select TID | *   |          |                   |
| e | Analisa         | *   | Device ID 353141089821339   | Select TID | ~   | 3        | CK L              |
| 8 | Settings        | *   | Device ID 7cc7:09:5asec-8c  | Select TID | ~   | Previous | 1 Next            |
|   | E-Money         | -   | Device ID 359306102444815   | Select TID | *   |          |                   |
| - | Item            | *   | Device ID 358525072333960   | Select TID | •   |          |                   |
| - | QRIS            | New |                             |            | -   |          |                   |
| - | Plugins         |     |                             |            | 976 | J        |                   |

4. Set TID pada device yg akan digunakan. Klik Select TID untuk melakukan pemilihan TID, selanjutnya klik tombol **SAVE** untuk menyimpan data.

|  | Device Demo Kasir           | ×                        |  |
|--|-----------------------------|--------------------------|--|
|  | Device ID cc:79:cf:66:d6:2c | Select TID 🗸             |  |
|  | Device ID 00:0a:00:86:19:54 | Select TID 🗸             |  |
|  | Device ID 7c:c7:09:5a:ec:dd | Select TID 🗸             |  |
|  | Device ID 3531410824311359  | MT-PAC0335<br>MT-PAC0334 |  |
|  | Device ID 7c:c7:09:5a:eb:95 | <br>MT-PAC0328           |  |
|  | D                           |                          |  |

5. Lakukan Login atau Logout - Login pada tablet untuk mendapatkan akses ke QRIS. Aplikasi dRetail yang didukung menggunakan QRIS yaitu dari versi 2.9.0 hingga update Aplikasi yang lebih baru saat ini.

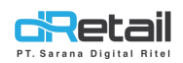

#### **1.3 Edit Data Pengajuan Wallet QRIS**

Setelah melakukan pengajuan wallet QRIS, user dapat melakukan pengeditan kembali data yang sudah **In Progress** maupun dalam status **Rejected**. Langkah untuk mengedit data pengajuan wallet yaitu sebagai berikut.

1. Pada laman QRIS, klik Aksi Edit Data 📝

| No | Cabang            | Status   | 🖗 Tanggal Pengajuan | Tanggal Update      | Daftar Approved     Emoney | Device | ¢ Aksi   |
|----|-------------------|----------|---------------------|---------------------|----------------------------|--------|----------|
| 1  | ADAMAN BOLU BAKAR | Rejected | 2020-06-12 15:00:59 | 2020-06-12 16:01:39 | -                          | 1      | <b>Ø</b> |
| 2  | ANEKA PUTRI SALJU | Approved | 2020-06-05 13:45:37 | 2020-06-05 13:45:37 | -                          | 1      | ß        |

- 2. Ubah data pada form pengajuan wallet
- 3. Jika status pengajuan wallet **Rejected**, lakukan centang pada data yang perlu diperbaiki. Pastikan semua data yang diminta sudah diperbaiki.

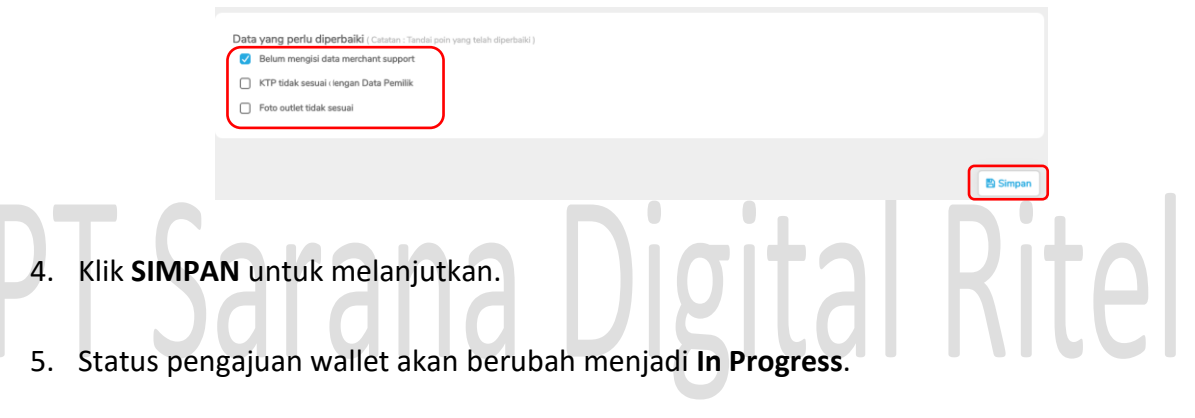

- 6. Cek kembali ke Web Internal (mpos-adminpac).
- 7. Periksa data, kemudian lakukan APPROVE jika data sudah sesuai.

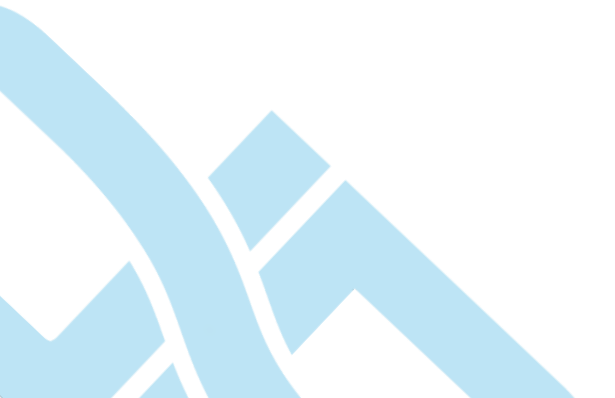

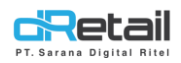

#### **1.4 Menambah device baru untuk Outlet**

Penggunaan TID Device hanya dapat digunakan 1 TID untuk 1 device. Jika suatu outlet memiliki device tambahan dan ingin menggunakan wallet QRIS, Merchant dapat meminta penambahan TID. Langkah yang perlu dilakukan adalah sebagai berikut.

1. Masuk ke menu QRIS, klik Aksi Tambah Device 🖵

| No | Cabang            | Status   |                     |                     | Daftar Approved<br>Emoney | ¢ | Device | ♦ Aksi ♦ |
|----|-------------------|----------|---------------------|---------------------|---------------------------|---|--------|----------|
| 1  | ADAMAN BOLU BAKAR | Rejected | 2020-06-12 15:00:59 | 2020-06-12 16:01:39 | -                         |   | 1      | 6        |
| 2  | ANEKA PUTRI SALJU | Approved | 2020-06-05 13:45:37 | 2020-06-05 13:45:37 | -                         |   | 1      | ß        |

2. Pilih jumlah device yang akan ditambahkan

|              | Device Adaman Bolu Bakar 🗙 |
|--------------|----------------------------|
|              | Jumlah Device – 1 +        |
| 3. Klik SAVE | Diaita                     |

- 4. Status pengajuan wallet menjadi **In Progress**. Jika status sudah berubah menjadi **Approved**, maka penambahan TID akan muncul di laman Set TID Device.
- 5. Lakukan Set TID Device untuk menambatkan TID pada device tambahan.

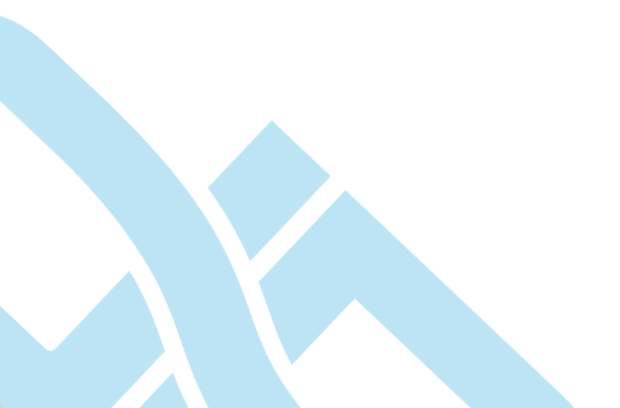

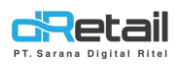

#### **B. Online Order**

Pada halaman ini user dapat **mendaftarkan Online Order** seperti **Grab Connect** Langkahnya akan dijelaskan sebagai berikut.

#### 1.1 Mendaftarkan cabang untuk menggunakan GRAB CONNECT

Cara menggunakan:

- 1. Login pada Web Admin.
- 2. Pada sidebar menu, pilih Plug-in.
- 3. Kemudian pilih Online Order.

| MENU             |   |                           |                 |  |
|------------------|---|---------------------------|-----------------|--|
| Dashboard        |   | Plugins                   | My Plugins      |  |
| Company Setup    | - |                           |                 |  |
| 😩 Membership     |   |                           |                 |  |
| 11 Menu          | - | 🖬 Online Payment          | Online Orders   |  |
| Inventory        | - |                           |                 |  |
| \$ Cash Activity |   |                           |                 |  |
| History          | - |                           |                 |  |
| Report           | - |                           |                 |  |
| 🔇 Analyze        | - | Any Question/Suggestion ? | C 10222 5204000 |  |
| Settings         |   |                           |                 |  |
| × Promo          |   |                           |                 |  |
|                  |   |                           |                 |  |

4. Pilih Grabfood

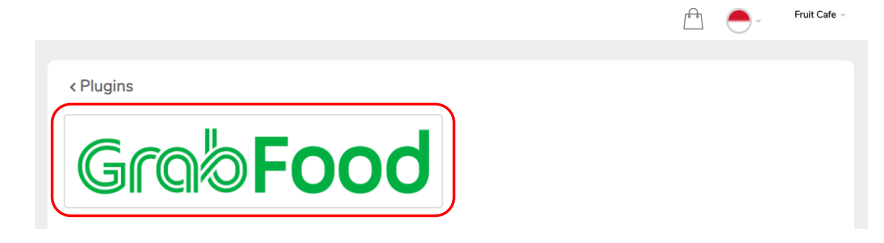

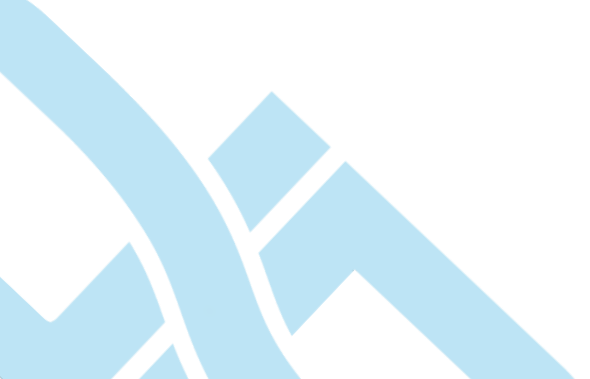

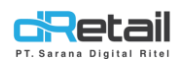

\_

.....

#### 5. Pilih branch yang akan didaftarkan

| SDI | R Company       | =   |                                      | [ <sup>6</sup> -8] | - | Fruit Cafe – |
|-----|-----------------|-----|--------------------------------------|--------------------|---|--------------|
|     |                 |     |                                      |                    |   |              |
| M   | IPOS Accounting | 9   | < Plugins Grabfood                   |                    |   |              |
| •   | Dashboard       | *   | Company Name                         |                    |   |              |
|     | Company Setup   |     | Fruit Cafe                           |                    |   |              |
| 425 | Membership      | -   | Email                                |                    |   |              |
| 11  | Menu            |     | hana.hanifah@windowslive.com         |                    |   | _            |
|     | Inventory       |     | Branch                               |                    |   |              |
| \$  | Cash Activity   | 4   | Select Branch +                      |                    |   |              |
| 5   | History         |     | Q Search                             |                    |   | ×            |
|     | Report          |     | Select all Guava Java Melova         |                    |   |              |
| e   | Analyze         |     | □ Jelly Grass Sugar                  |                    |   |              |
| •   | Settings        | -   | Jeruk Garut Punch Jujube Cream Float |                    |   |              |
|     | SDP             |     | Matcha Green Latte                   |                    |   |              |
|     | ODIC            | _   | Pome Granate                         |                    |   |              |
| -   | QRIS            | New | Rice Paddy Field                     |                    |   |              |
| ÷.  | Plug-in         |     | Star Fruit Delight                   |                    |   |              |
|     | 1               | 41  | Suika Watermelon                     |                    |   |              |
|     |                 |     |                                      |                    |   |              |

#### 6. Tekan tombol SAVE

| SDR Company =      |                                         | <u> </u> | - Fruit Cafe |
|--------------------|-----------------------------------------|----------|--------------|
|                    |                                         |          |              |
| MPOS Accounting    | < Plugins Grabfood                      |          |              |
| 🙆 Dashboard 👻      | Company Name                            |          |              |
| 📱 Company Setup 👻  | Fruit Cafe                              |          |              |
| 👛 Membership 👻     |                                         |          |              |
| 🍸 Menu 👻           | Email                                   |          |              |
| Inventory          | hana.hanifah@windowslive.com            |          |              |
| \$ Cash Activity - | Branch                                  |          |              |
| History -          | Guava Java Melova, Star Fruit Delight 👻 |          |              |
| Report -           |                                         |          |              |
| 😫 Analyze 👻        | ▼ Guava Java Melova                     |          | Ô            |
| Settings           |                                         |          |              |
| SDP -              | ▼ Star Fruit Delight                    |          | ā            |
| SE QRIS New        |                                         |          |              |
| +- Plug-in         |                                         |          |              |
| 4                  |                                         |          | 🖺 Save       |
|                    |                                         |          |              |

#### 7. Tunggu hingga status berubah menjadi LIVE.

| BitArt Retail                                       | =   |                             |             |        |                      |     |                     | BitArt Retail 🗵 |
|-----------------------------------------------------|-----|-----------------------------|-------------|--------|----------------------|-----|---------------------|-----------------|
| MPOS Accountir                                      | ng  |                             |             |        |                      |     |                     |                 |
| Dashboard     Company Setup                         | 1   | < Plugins                   |             |        |                      |     |                     |                 |
| A Membership                                        | •   |                             |             | Search |                      |     |                     |                 |
| <ul><li>Item</li><li>Inventory</li></ul>            | -   | No ≜                        | Plugin Name |        | Branch               | ÷ ( | Status              |                 |
| <ul><li>S Cash Activity</li><li>S History</li></ul> |     | 1                           | Grabfood    |        | BITART GAME RETAILER |     | Live                |                 |
| Report                                              | •   | Showing 1 to 1 of 1 entries | 25          |        |                      | C   |                     |                 |
| <ul><li>Anatyze</li><li>Settings</li></ul>          |     |                             |             |        |                      |     |                     |                 |
| Plug-in                                             | New | Any Question/Suggestion ?   |             |        |                      |     | <b>\$</b> +6222 520 | 94880           |

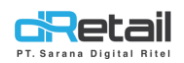

#### 1.2 Memasukan harga khusus GRAB di cabang

Cara menggunakan:

- 1. Login pada Web Admin
- 2. Pada sidebar menu, pilih Detail Item → Grab Price dari item yang akan di masukkan atau diubah harganya.

| BitArt Labs                                              | = |      |          |                 |                           |                                   |            | 1                       |                          | - HANA<br>Staff lo    | HANIFAH, \$<br>1 : 1644 | Super Admin - |
|----------------------------------------------------------|---|------|----------|-----------------|---------------------------|-----------------------------------|------------|-------------------------|--------------------------|-----------------------|-------------------------|---------------|
| MENU<br>Dashboard<br>Company Setup<br>Membership<br>Menu | • | Menu | List     |                 |                           | Search                            |            |                         |                          |                       |                         |               |
| <ul> <li>Category</li> <li>Modifier</li> </ul>           |   | No.  | Category | Sub<br>Category | Menu<br>Name              | Modifier                          | Ingredient | Actual<br>Price<br>(Rp) | Selling<br>Price<br>(Rp) | Grab<br>Price<br>(Rp) | Gojek<br>Price<br>(Rp)  | Delete        |
| <ul> <li>Detail Item</li> <li>Paket Item</li> </ul>      |   | 1.   | Album    |                 | Air Mineral<br>1/2 Literr | Paket                             | Ø          | 0,00                    | 1.000,00                 | 0,00                  | 3.000,00                |               |
| <ul><li>Tax</li><li>Service</li></ul>                    |   | 2.   | Album    |                 | Cappucino<br>1/2 Gelas    | Coffee                            | Ø          | 9.000,00                | 5.000,00                 | 6.000,00              | 0,00                    |               |
| > Upload File                                            |   | 3.   | Album    |                 | Coba Grab                 | Jangan Di Hapus Ya Lagi Hana Test | Ø          | 0,00                    | 60.000,00                | 69.000,00             | 0,00                    |               |
| <ul> <li>Digital Menu</li> </ul>                         |   | 4.   | Album    |                 | Hana 1/5<br>Times         | Karaage                           | Ø          | 0,00                    | 87.000,00                | 0,00                  | 0,00                    |               |
| Cash Activity                                            | 1 | 5.   | Album    |                 | Kacang 1/2                |                                   | Ø          | 0,00                    | 1.000,00                 | 0,00                  | 0,00                    | 5             |
| History                                                  | - | 6.   | Album    |                 | Makanan<br>1/2 Rahasia    |                                   | 2          | 0.00                    | 1.002,00                 | 2.00                  | 0,00                    |               |

3. Masukkan harga sesuai kebutuhan, kemudian klik tombol apply untuk menyimpan

| data harga.                     | ana Nigital Dit                                                |  |
|---------------------------------|----------------------------------------------------------------|--|
| BitArt Labs                     | BitArt Labs -<br>Starf Id: 1644                                |  |
| MENU<br>Dashboard               | <ul> <li>Friit Itom Grab Price Consulting 1/2 Galas</li> </ul> |  |
| Company Setup                   | Cedic terri Grab Frice Cappucillo 1/2 Getas                    |  |
| 😩 Membership 👻                  | Rp 6000                                                        |  |
| 1 Menu                          | E Assiv                                                        |  |
| Scategory                       |                                                                |  |
| > Deuvery Partner               |                                                                |  |
| Modifier                        |                                                                |  |
| Detail Item                     |                                                                |  |
| > Paket Item                    |                                                                |  |
| > Tax                           |                                                                |  |
| > Service                       |                                                                |  |
| <ul> <li>Upload File</li> </ul> |                                                                |  |
| Inventory                       |                                                                |  |
| \$ Cash Activity -              |                                                                |  |
| History                         |                                                                |  |

4. Harga item berhasil disimpan.

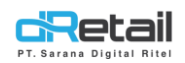

### 1.3 Menambah foto pada item menu

Untuk mengubah foto pada item sesuai keinginan lakukan langkah-langkah dibawah ini.

- 1. Login pada Web Admin
- 2. Pada sidebar menu, pilih Detail Item → nama menu

| BitArt Labs                                              | - |      |          |                 |                           |                                   |            | 1                       | •                        | HAN                   | A HANIFAH,<br>Id : 1644 | Super Admin |
|----------------------------------------------------------|---|------|----------|-----------------|---------------------------|-----------------------------------|------------|-------------------------|--------------------------|-----------------------|-------------------------|-------------|
| MENU<br>Dashboard<br>Company Setup<br>Membership<br>Menu | • | Menu | ı List   |                 |                           | Search                            |            |                         |                          |                       |                         |             |
| <ul> <li>Category</li> <li>Modifier</li> </ul>           | _ | No.  | Category | Sub<br>Category | Menu<br>Name              | Modifier                          | Ingredient | Actual<br>Price<br>(Rp) | Selling<br>Price<br>(Rp) | Grab<br>Price<br>(Rp) | Gojek<br>Price<br>(Rp)  | Delete      |
| Detail Item     Paket Item                               |   | 1.   | Album    |                 | Air Mineral<br>1/2 Literr | Paket                             |            | 0,00                    | 1.000,00                 | 0,00                  | 8.000,00                |             |
| <ul><li>Tax</li><li>Service</li></ul>                    |   | 2.   | Album    |                 | Cappucino<br>1/2 Gelas    | Coffee                            | Ø          | 9.000,00                | 5.000,00                 | 6.000,00              | 0,00                    |             |
| > Upload File                                            |   | 3.   | Album    |                 | Coba Grab                 | Jangan Di Hapus Ya Lagi Hana Test |            | 0,00                    | 60.000,00                | 69.000,00             | 0,00                    |             |
| <ul> <li>Digital Menu</li> </ul>                         |   | 4.   | Album    |                 | Hana 1/5                  | Karaage                           | Ø          | 0,00                    | 87.000,00                | 0,00                  | 0,00                    |             |
| <ul> <li>Inventory</li> <li>Cash Activity</li> </ul>     | 1 | 5.   | Album    |                 | Kacang 1/2                |                                   |            | 0,00                    | 1.000,00                 | 0,00                  | 0,00                    | 10          |
| 3 History                                                | - | 6    | Album    |                 | Makanan<br>1/2 Rabasia    | <b>,</b>                          | -          | 0.00                    | 1.002.00                 | 2.00                  | 0.00                    |             |

| 3. Klik choose file →                                                                                                    | pilih file foto $\rightarrow$ klik tombol apply.                                                                                                    |
|----------------------------------------------------------------------------------------------------|----------------------------------------------------------------------------------------------------|
| BRArt Labs =                                                                                                    | $\square$ $$ $$ $\square$ $\square$ $\square$ $\square$ $\square$ $\square$ $\square$ $\square$ $\square$ $\square$                                                                                                    |
| MENU<br>@ Dashboard •<br>@ Company Setup •<br>@ Membership •<br>1 Menu •<br>9 Category<br>9 Detivery Partner<br>9 Detial Ram<br>9 Paket Rem<br>9 Detial Ram<br>9 Paket Rem<br>9 Detial Ram<br>9 Paket Rem<br>9 Detial Ram<br>9 Paket Rem<br>9 Detial Ram<br>9 Paket Rem<br>9 Detial Ram<br>9 Paket Rem<br>9 Detial Ram<br>9 Paket Rem<br>9 Detial Ram<br>9 Paket Rem<br>9 Detial Ram<br>9 Detial Ram<br>9 Detial R | cheltena     Competitional     Competitional </td |

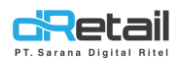

#### C. My Plugins

Pada halaman ini user dapat **melakukan pengaturan data hour.** Langkah-langkahnya akan dijelaskan sebagai berikut.

#### 1.1 Membuat data hour

Merchant **dapat menentukan item mana saja yang akan tampil** pada aplikasi GRAB di waktu tertentu. Setting ini hanya dapat diakses jika status branch **LIVE**. Perlu diperhatikan terdapat peraturan dari GRAB yang harus dipenuhi saat melakukan setting hour sebagai berikut :

- Section Name / Hour Name hanya dapat dibuat maksimal 7 pada web admin.
- Setiap harinya hanya dapat melakukan setting maksimal 3 Hour Name. Contoh: hari SENIN hour name BREAKFAST, LUNCH, dan DINNER. Ketika membuat Hour Name baru, SENIN tidak akan bisa dipilih karena telah memiliki maksimum 3 Hour Name.
- Dalam satu hari tidak boleh ada hour yang saling tindih. Contoh: pada hari SENIN terdapat hour name BREAKFAST dan LUNCH. Pada pukul 07:00 - 10:00 untuk BREAKFAST, sedangkan LUNCH pukul 11:00 - 13:00. Jika LUNCH pukul 09:00 - 12:00, maka akan terjadi error di aplikasi GRAB karena jamnya saling tindih atau bertabrakan.

Berikut tata cara melakukan setting Hour Name di web admin MPOS :

- 1. Login pada Web Admin.
- 2. Pada sidebar menu, pilih Plug-in.
- 3. Kemudian pilih My Plugins.

| BitArt Labs       | = |                            |                 |
|-------------------|---|----------------------------|-----------------|
| MENU<br>Dashboard | ÷ | Plugins                    | My Plugins      |
| Membership        | ÷ |                            |                 |
| 1 Menu            |   | <b>Colume Payment</b>      | Online Orders   |
| Inventory         |   |                            |                 |
| \$ Cash Activity  |   |                            |                 |
| History           |   |                            |                 |
| Report            | • | Any Question Francestion 2 | L +6222 5204880 |
| Analyze           | • | Any Question suggestion r  |                 |
| Settings          | • |                            |                 |
| × Promo           |   |                            |                 |
| 🔥 Plug-in         |   |                            |                 |

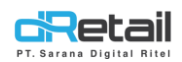

#### 1. Pilih nama branch

|                |        |                           |             |     |                       | Ē  | <b>—</b> - | Fruit Cafe |
|----------------|--------|---------------------------|-------------|-----|-----------------------|----|------------|------------|
| DR Company     | -      |                           |             |     |                       |    |            |            |
| MPOS Accountin |        | < Plugins                 |             |     |                       |    |            |            |
| Dashboard      | · .    |                           |             |     |                       |    |            |            |
| Company Setup  |        |                           |             | Con |                       |    |            |            |
| Membership     |        |                           |             | Sea | run                   |    |            |            |
| Menu           | -      | No à                      | Plunin Name | A   | Branch                | ÷  | Chature    | 4          |
| Inventory      | •      | NO V                      | Piogin Name | Y   | branch                | ¥. | Status     | Ÿ          |
| Cash Activity  | •      | 1                         | Grabfood    |     | PEACH PLUM            |    | Uve        |            |
| History        | -      | 2                         | Cashford    |     |                       |    |            |            |
| Report         |        | 2                         | Grabiood    |     |                       |    |            |            |
| Analyze        | -      | 3                         | Grabfood    |     | BANASMOOTH SHOP       |    | Live       |            |
| Settings       |        |                           |             |     |                       |    |            |            |
| SDP            |        | 4                         | Grabfood    |     | GRAPEFRUIT JUICY MART |    | Process    |            |
| QRIS           | First) |                           |             |     |                       |    |            |            |
| Plug-in        |        | Showing 1 to 4 of 4 entri | 6           |     |                       |    |            | 1          |
|                | 43     |                           |             |     |                       |    |            |            |

 Pilih Device Master. Device Master adalah device yang akan digunakan untuk menerima notifikasi dari GRAB. Jika pada satu cabang ada 2 atau lebih device, user hanya dapat menggunakan satu device saja.

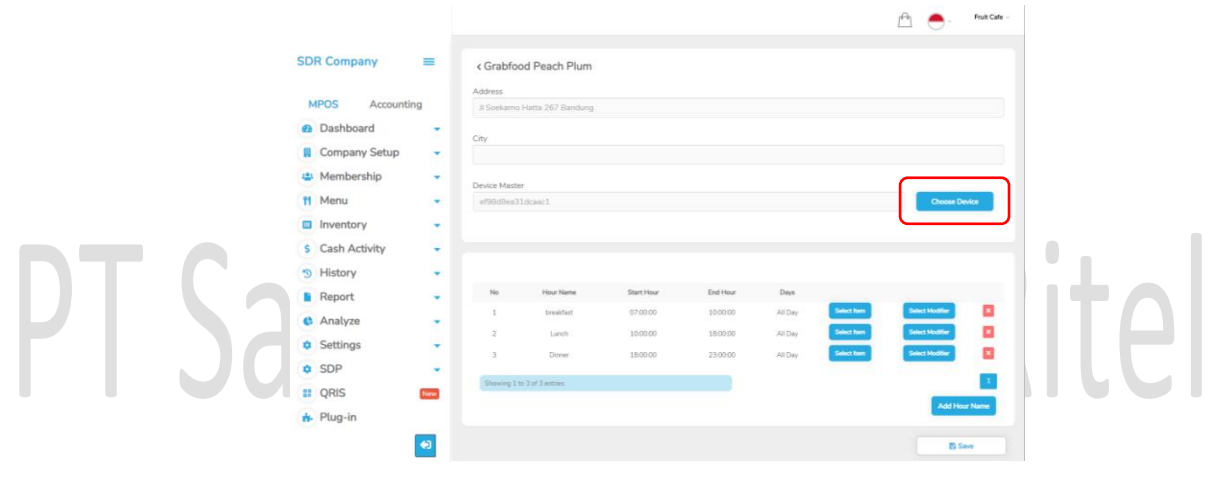

|                       | Choo                     | se De   | ×                                   |  |  |
|-----------------------|--------------------------|---------|-------------------------------------|--|--|
|                       | "You can only choose one |         |                                     |  |  |
| < Grabfood Gar        |                          | No<br>1 | Device Identity<br>0bd7f6d32af7bbf7 |  |  |
|                       |                          | 2       | 7ca7:b0:2e:ed:e4                    |  |  |
| Addition in :         |                          | з       | ef98d8ea31dcaac1                    |  |  |
| Randung               |                          | 4       | 02fd41940697054b                    |  |  |
| 1. K.                 |                          | 5       | 358525072400991                     |  |  |
| 2000                  | 0                        | 6       | 16:cc:be:7c:39:0c                   |  |  |
|                       | ۲                        | 7       | c2b6183e5a4254d0                    |  |  |
|                       | 0                        | 8       | 356344073400485                     |  |  |
|                       |                          | 9       | 359306100686177                     |  |  |
| Device Master         |                          | 10      | 861230032741937                     |  |  |
| Constitution Practice |                          | 11      | 356344072020102                     |  |  |
|                       |                          | 12      | 356344071048864                     |  |  |
|                       |                          | 13      | 358525070728559                     |  |  |
|                       |                          | 14      | 356344071107785                     |  |  |
|                       |                          | 15      | ec:3d:fd:75:0b:ea                   |  |  |
|                       |                          | 16      | 359306102577127                     |  |  |
|                       |                          | 17      | 356344071461323                     |  |  |
|                       |                          | 18      | 3563440722179924                    |  |  |
| 140                   |                          | 19      | 356344072179924                     |  |  |
| 10 A                  |                          | 20      | 357397056790610                     |  |  |

Setelah melakukan Setting Hour, Select Item dan Modifier, **lakukan Login atau Refresh Menu** pada Tablet. Kemudian cek perubahan pada aplikasi GRAB.